# Einrichtung "VR Banking App"

# Aktivierung der "VR Banking App" mit bestehendem VR-Netkey

## Installation der VR Banking App

 Installieren Sie die VR Banking App auf Ihrem Smartphone. Sie erhalten die App sowohl im Apple App Store als auch im Google Play Store.

### Prozess starten und App-Passwort vergeben

- 2. Starten Sie die VR Banking App und wählen Sie App einrichten.
- 3. Vergeben Sie ein App-Passwort (mindestens 5 Zeichen), wiederholen Sie dieses und wählen Sie weiter.
- 4. Legen Sie fest, ob Sie Face ID oder Touch ID für die Anmeldung in der VR Banking App verwenden möchten und wählen Sie weiter. Sie können diese Festlegung jederzeit in den Einstellungen wieder ändern.

#### Bank bestimmen – Konten hinzufügen

#### Jetzt QR-Code scannen und VR Banking App installieren.

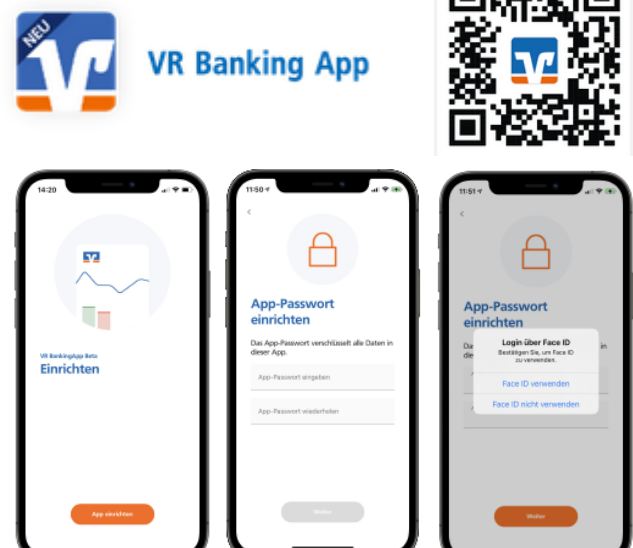

#### Tipp

- Aktivieren Sie für eine komfortable Anmeldung die Biometrie.
- Trotzdem sollten Sie sich Ihr Passwort gut merken.
- 5. Bestimmen Sie zunächst die Bank, für die Sie die VR Banking App nutzen möchten. Sie können den Banknamen, den BIC oder die Bankleitzahl eingeben.
- 6. Geben Sie Ihren VR-NetKey oder Alias und Ihre PIN ein und wählen Sie Anmelden.
- 7. Sie haben die VR Banking App erfolgreich eingerichtet und können nun loslegen. Als Startseite wird Ihnen anschließend die Kontenübersicht angezeigt.

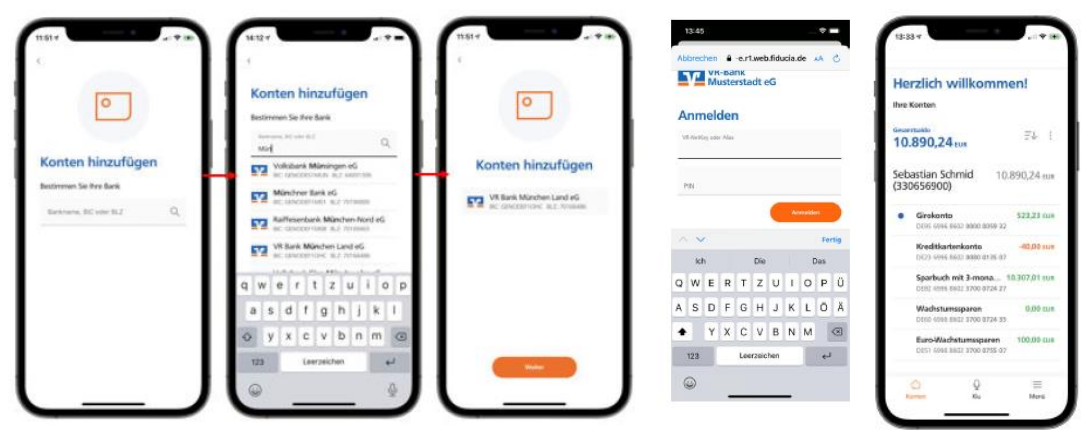

Haben Sie Fragen zur Einrichtung oder Nutzung der App? Schauen Sie einfach auf www.vbvechta.de vorbei. Dort finden Sie viele Tipps und Hinweise. Und wenn Sie dort nicht fündig werden sollten, dann stehen wir Ihnen vor Ort telefonisch und persönlich gerne zur Verfügung.

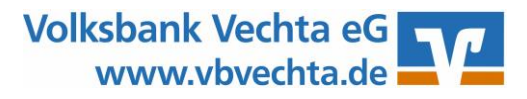